# ClearWorks 帳票印刷オプション 印刷実行モジュール設定方法

本書では ClearWorks 帳票印刷オプションのご利用にあたり、印刷実行モジュールの設定方法について、 Web ページに掲載しているサンプルの帳票定義ファイルを用いて説明しております。

# 設定の前に

- I. ClearWorks 自動印刷プログラムを起動して下さい。 〔スタートメニュー〕-〔すべてのプログラム〕から〔ClearWorks 帳票印刷オプション〕をクリックし、 〔自動印刷〕-〔ClearWorks 自動印刷〕を起動している状態が前提となります。
- II.Cドライブ直下に任意のフォルダを2つ作成して下さい。
  - ① 帳票定義ファイル保存先フォルダ(cw\_def フォルダとします)
  - ② ClearWorks より出力した csv ファイルを監視するフォルダ(cw\_watch フォルダとします)
- Ⅲ. サンプル帳票定義ファイルのダウンロード・保存をして下さい。
   ClearWorks Web ページよりサンプル帳票定義ファイル一式(cw\_def.cab)をダウンロードし、
   cab ファイルを解凍の上 cw\_def フォルダに保存して下さい。

## ① 自動印刷設定準備

デスクトップ画面右下〔タスクトレイ〕の本製品アイコンを <右クリック> していただき、

〔自動印刷指示の管理画面〕を選択して、

管理画面を表示させます。

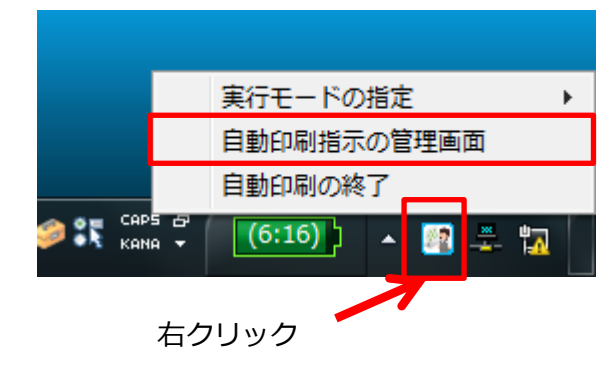

# 2 自動印刷指示の登録

【自動印刷指示の管理】の画面が表示されます。一覧画面内で右クリックをして、

メニューを表示してください。〔新規登録〕を選択すると自動印刷指示の登録画面が表示されます。 (次ページ)

| 1 自動印刷                                   | 3動印刷 - 自動印刷指示の管理評価版 有効期限:2014/11/27 |           |            |             |        |        |     |
|------------------------------------------|-------------------------------------|-----------|------------|-------------|--------|--------|-----|
| <br>  登録済み自                              | 1動印刷指示の一覧                           |           |            |             |        |        |     |
| All Control of Control                   | <br>登録名                             | ファイル監視の活動 | 監視フォルダー    | 帳票定義ファイル名   | プリンタ名  |        |     |
| e su su su su su su su su su su su su su |                                     |           |            |             |        |        |     |
|                                          |                                     |           |            |             |        |        |     |
|                                          |                                     |           |            |             |        |        |     |
|                                          |                                     |           | <b>•</b>   | ±€+8,5%,43  |        |        |     |
|                                          |                                     |           | Ļ          | 新規豆琢        |        |        | ₽   |
|                                          |                                     |           |            | コピーして編集     | Ē      |        | 11  |
|                                          |                                     |           |            | 削除          |        |        |     |
|                                          |                                     |           |            | 選択している      | 登録を上に移 | 動      | 11  |
|                                          |                                     |           |            | 選択している      | 登録を下に移 | ·動     | 1 I |
|                                          |                                     | ※→覧       | 画面内で右クリックす | ると、登録を操作するメ | ニューが表示 | されます。  |     |
|                                          | 「ヘルプ                                | 共通設定      | 実行履歴       | - 閉じる       |        | 目動印刷の終 | 7   |
|                                          |                                     |           |            |             |        |        |     |

### ③ 自動印刷設定の新規作成

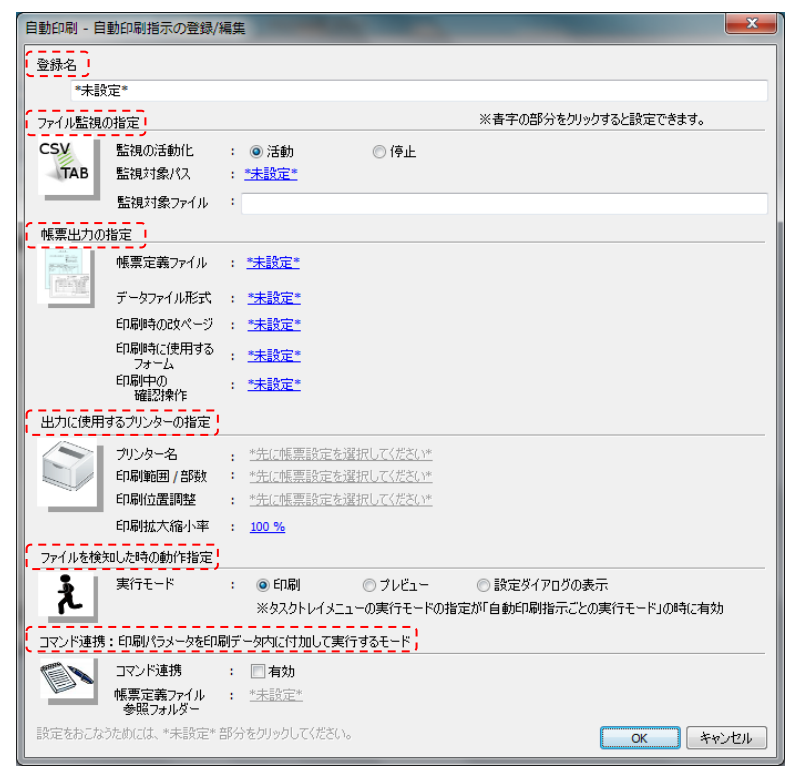

新規登録を選択すると、自動印刷設定の画面が表示されます。こちらで、必要な設定を行うことで 自動印刷を行うことができます。各項目の内容は下記の通りです。

## (1)登録名

【自動印刷指示の管理】画面に登録される名称になります。

(2)ファイル監視の設定

監視するフォルダとファイルの設定を行います。

(3) 帳票出力の指定

出力するために利用する帳票定義ファイルやデータファイルの形式を設定します。

(4) 出力に使用するプリンターの設定

印刷をする際に利用するプリンターの設定を行います。

(5) ファイルを検知した時の動作指定

印刷・プレビュー・ダイアログ表示の設定を行います。

(6) コマンド連携

印刷パラメータを印刷データ内に付加して実行する拡張モードです。 設定の必要はございません。

## (1)登録名

自由に記述することができます。本書では「納品書サンプル」と入力します。

| 自動印刷 - 自動印刷指示の登録/編集                                                                | and the second second se | フォルダーの参照                                                                                                    |
|------------------------------------------------------------------------------------|----------------------------------------------------------------------------------------------------|----------------------------------------------------------------------------------------------------|
| 登録名<br>*未設定*<br>ファイル監視の指定<br>CSV<br>TAB<br>監視の活動化 : ◎ 活動<br>監視対象パス : <u>*未設定</u> * | ※春字の部分をクリックすると設定                                                                                                    | Windows7_OS (C:)     Windows7_OS (C:)     CustomerVision     w.def     w.watch     DEMO     EAST     Difference Corr     Difference Corr |
| <ul> <li>監視対象ファイル :</li> <li>(2)ファイル監視の指定</li> </ul>                               | クリックすると、<br>〔フォルダの参照〕画面が表示されます。                                                                                                    |                                                                                                    |

1. 監視の活動化

「活動」にチェックを入れることで自動印刷を利用することができます。

2. 監視対象パス

csv ファイルを監視する対象のフォルダを設定します。

# ※フォルダは、予め作成する必要があります。

# 本書ではCドライブ直下に「cw\_watch」というフォルダを作成しています。

本書では作成済の「C:¥cw\_watch」を指定します。

3. 監視対象ファイル

監視対象パスで指定したフォルダで、指定したファイルを検知すると自動印刷が起動します。

本書では「nouhin.csv」を指定します。

# 例のように入力すると、以下の図のようになります。

| 自動印刷 - 自動印刷指示 | の登録/編集                    |      | and the second second second second second second second second second second second second second second second | x |
|---------------|---------------------------|------|----------------------------------------------------------------------------------------------------|---|
| 登録名           |                           |      |                                                                                                    |   |
| 納品書サンブル       |                           |      |                                                                                                    |   |
| ファイル監視の指定     |                           |      | ※春字の部分をクリックすると設定できます。                                                                                            |   |
| CSV 監視の活動     | 加化 : 💿 活動                 | ◎ 停止 |                                                                                                    |   |
| TAB 監視対象/     | ペス : <u>C:¥DEMO¥Watch</u> |      |                                                                                                    |   |
| 監視対象:         | ファイル : nouhin.csv         |      |                                                                                                    |   |

#### (3) 帳票出力の指定

| 帳票出力の指定 | クリック                                      | すると、ファイルを選択する画面が表示されます。                                                                                                    |                                    |
|---------|-------------------------------------------|----------------------------------------------------------------------------------------------------|------------------------------------|
| 帳票定義    | ファイル : <u>*未設定*</u>                       | ,                                                                                                    |                                    |
| データファ   | (ル形式) : <u>*未設定*</u>                      |                                                                                                    |                                    |
| 印刷時の    | 改ページ : <u>*未設定*</u>                       |                                                                                                    | <ul> <li>✓ ↓ cr_def0 検索</li> </ul> |
| 印刷時(こ   | 使用する : * <del>末</del> 設定*                 | 27イル(E) 編集(E) 表示(E) シール(E) ヘルフ(E)<br>登壇 • 19時く • 電子メールで送信する 新しいフォルダー                                                                                                    | ×                                  |
|         | A · · · · · · · · · · · · · · · · · · ·   | S2/2a-9-     Woodow2006(C)     Counterview     or.gef     or.gef     or.gef     or.southin set     or.southin set     or.southin set                                                                                                    | cw_selivu.def cw_selivu.tog        |
|         | 自動印刷 - データファイルの形式の設定<br>データ項目の区切り文字 : カンマ | Constantin<br>Constantin<br>EAST<br>Instruct<br>Instruct<br>Instru |                                    |
|         |                                           | 1 保道沢                                                                                                    | ▶ コンピューター                          |
|         | マティルのエンコード形式 : SIIS                       |                                                                                                    |                                    |
|         | ОК                                        | **>セル                                                                                                    |                                    |

1. 帳票定義ファイル

クリックすると、ファイルを選択する画面が表示されます。帳票定義ファイルを指定してください。 ※帳票定義ファイルは予め任意のフォルダに保存しておく必要がございます。

本書では、「C:¥cw\_def」の下に保存した帳票定義ファイル(cw\_nouhin.def)を選択しています。

また、帳票定義ファイルを選択した際に、下図のように「出力に使用するプリンターの設定」の 項目に、お客様が「通常使うプリンター」に設定されているプリンターが自動的に設定されます。 出力に使用するプリンターの指定

|   |   | ブリンター名<br>印刷範囲 / 部数 | : | <u>Microsoft XPS Document Writer [A4][自動選択][縦]</u><br>全ページ, 1部, ラベル開始位置 1 |  |
|---|---|---------------------|---|---------------------------------------------------------------------------|--|
| l | ~ | 印刷位置調整              | : | 印刷位置調整無し                                                                  |  |
| l |   | 印刷拡大縮小率             | : | <u>100 %</u>                                                              |  |

2. データファイル形式

監視対象ファイルのデータ形式を選択します。今回例として準備のある「nouhin.csv」は データ項目の区切り文字が「カンマ」、タイトルのある、SJIS のファイルになります。 これらを設定して「OK」ボタンをクリックします。

# (3) 帳票出力の指定

| 帳票出力の指定                                                                                              |                                                                                                    |
|----------------------------------------------------------------------------------------------------|----------------------------------------------------------------------------------------------------|
| 帳票定義ファイル : <u>C:¥cw def¥cw nouhin.def</u>                                                            |                                                                                                    |
| データファイル形式 : カンマ区切り、タイトル行あり、SJ                                                                        | <u>15</u> クリックすると、〔印刷時の改ページ条件の設定〕                                                                                                    |
| 印刷時の改ページ : <u>*未設定*</u>                                                                              | 画面が表示されます。                                                                                                    |
| 印刷時に使用する : <u>*未設定*</u><br>フォーム                                                                      | 自動印刷 - 印刷時の改ページ条件の設定                                                                                                    |
| 印刷中の : <u>*未設定*</u><br>確認操作                                                                          | 選択されている帳票定義ファイル<br>C:Yow defYow nouhin.def                                                                                              |
| 自動印刷 - 印刷時に使用するフォームの設定<br>遂祝されている帳票定義ファイル<br>C:¥ew_def¥ew_nouhim.def<br>④ 使用するフォームを事前に指定する<br>フォーム指定 | <ul> <li>○ 通常 - データが時帰細範囲からあふれた時にさなページ</li> <li>○ 毎レコード - 1レコード毎</li> <li>③ きー項目 -:指定した項目の値が前レコードと異なる場合になページ</li> <li>(広要番号)</li> </ul> |
| 1月1日高書<br>「明編あるれにはる改ページでは、上記の次に定義されているフォームを使用する<br>「視写紙モード、使用するフォームから部数分のフォームを切替えて印刷                 | クリックすると、                                                                                                    |
| ◎ 使用するフォームをデータで決定する                                                                                  | 〔印刷時に使用するフォーム〕の                                                                                                    |
| フォームを決定するデータ項目                                                                                       | 設定画面が表示されます。                                                                                                    |
| ОК **>>セル                                                                                            |                                                                                                    |

3. 印刷時の改ページ

改ページの設定をする項目になります。

本書で使用する「nouhin.csv」は、伝票番号が変わった際にページを切替えるため、 「キー項目」を選択し、プルダウンより「伝票番号」を選択します。

4. 印刷時に使用するフォーム

帳票定義ファイル内のどのフォームを使って印刷するかを選択する項目になります。 フォーム指定はプルダウンより「**納品書」**を選択して下さい。

#### (3) 帳票出力の指定

|   | 帳票出力の: | 指定               |   |                            |               |               |       |
|---|--------|------------------|---|----------------------------|---------------|---------------|-------|
|   |        | 帳票定義ファイル         | : | C:¥cw_def¥cw_nouhin.def    |               |               |       |
|   |        | データファイル形式        | : | <u>カンマ区切り、タイトル行あり、SJIS</u> |               |               |       |
|   |        | 印刷時の改ページ         | : | <u>キー項目 - 項目 [伝票番号]の値が</u> | 前レコードと異なる場合   | <u>に改ページ</u>  |       |
|   |        | 印刷時に使用する<br>フォーム | : | フォーム [納品書]を常に使用する          |               |               |       |
| l |        | 印刷中の<br>確認操作     | : | 確認操作を行なわない                 | 自動印刷 - 印刷中の確認 | 操作の設定         | ×     |
|   |        |                  |   |                            | 印刷確認操作        | : 「確認操作を行なわない |       |
|   |        |                  |   |                            |               | ок            | キャンセル |

5. 印刷中の確認操作

印刷中にページやフォームが切替わった際に、確認画面の表示/非表示等の設定項目になります。 本書では、プルダウンより「確認操作を行わない」を選択します。

### (4) 出力に使用するプリンターの指定

(3) – 1 「帳票定義ファイル」でファイルを選択した際に、通常使用しているプリンターが既に選択されている場合があります。通常使用しているプリンター以外を設定したい場合や、印刷をする範囲や 位置調整などを行いたい場合に設定を行う項目です。

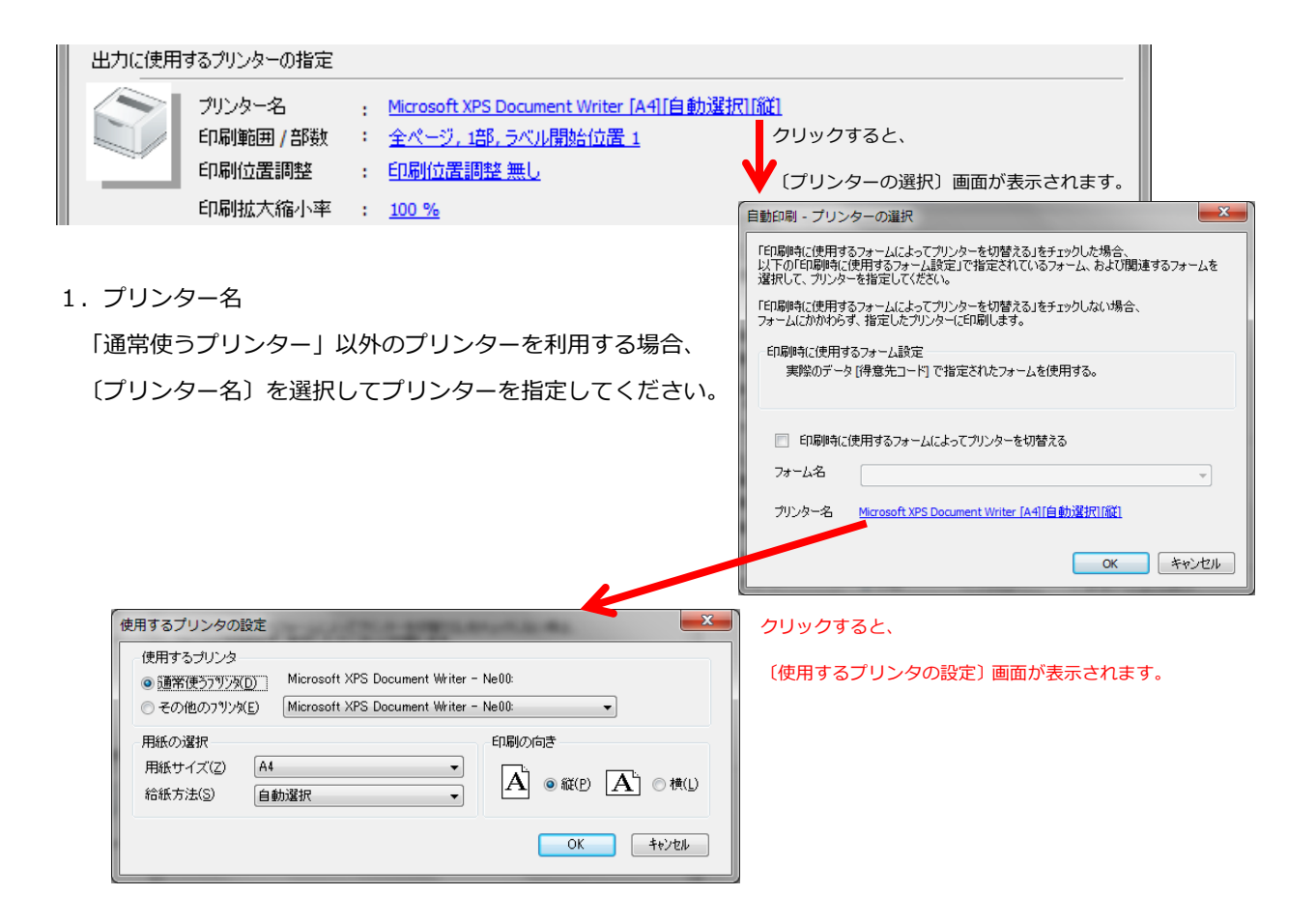

| 出力に使用するプリンターの指定     | ,                                                      |                              |
|---------------------|--------------------------------------------------------|------------------------------|
|                     |                                                        | 自動印刷 - 印刷範囲/部数/ラベル開始位置の設定    |
| ブリンター名 : <u>Mic</u> | crosoft XPS Document Writer [A4][自動選択][縦]              | 印刷範囲                         |
| 印刷範囲 / 部数 : 全       | <u>ページ,1部,ラベル開始位置1</u>                                 | <ul> <li>全ページ</li> </ul>     |
| 印刷位置調整 : <u>印</u>   | <u>刷位置調整 無し</u> クリックすると、                               | ◎ページ指定 1 🚔 ページから             |
| 印刷拡大縮小率 : 10        | 0% 〔印刷範囲/部数/ラベル開始位置の設定〕                                | 👤 ページまで                      |
| 2. 印刷範囲/部数          | 画面が表示されます。                                             |                              |
|                     | 「物の記字たなこことができます                                        | - 許数/ラベル開始位置                 |
| 印刷を行うハーンの範囲い部       | のの設定を行うことかできます。                                        | 部数 1                         |
|                     |                                                        | ラベル開始位置 1 🗼                  |
|                     |                                                        |                              |
|                     |                                                        | ОК ++>>セル                    |
| (4)出力に使用するプリンター     | の指定                                                    |                              |
| 出力に使用するプリンターの指定     |                                                        |                              |
| - プリンター名 : 🛚        | /icrosoft XPS Document Writer [A4] 「自動選択」「縦」 自動印刷 - 印刷 | の位置調整                        |
| 印刷範囲 / 部数 🕴 🛓       | 全ページ,1部,ラベル開始位置1                                       |                              |
| 印刷位置調整 : 6          |                                                        | 0.0 mm OK                    |
|                     | 00% クリックすると、 縦方向                                       | 0.0 mm キャンセル                 |
|                     | 〔印刷の位置調整〕 画面が表示されます。                                   |                              |
|                     | クリックすると、                                               |                              |
|                     | 〔印刷拡大縮小率の設定〕画面が表示されます。                                 |                              |
|                     | 自動印刷 - 印刷拡大縮小率の設定                                      |                              |
|                     | 印刷拡大縮小率 100                                            | %                            |
|                     | 10                                                     | 400                          |
|                     | ·                                                      |                              |
|                     |                                                        | <u>ок</u> <i>¥+&gt;</i> /±// |
|                     |                                                        | 2                            |

3. 印刷位置調整

印刷を行う位置調整を設定する項目です。

※サンプル帳票で印刷をした際に印字ズレが発生した際に、縦横の位置調整を行ってください。

4. 印刷拡大縮小率

印刷の拡大縮小率を設定する項目です。

(4)の例では特別な設定を行っていないため、設定例は以下のようになります。

| 出力に使用するプリンター                           | 出力に使用するプリンターの指定                |                                                                                                 |  |  |  |  |  |  |
|----------------------------------------|--------------------------------|-------------------------------------------------------------------------------------------------|--|--|--|--|--|--|
| クリンター:<br>印刷範囲<br>印刷範囲<br>印刷位置<br>印刷拡大 | 名 :<br> /部数 :<br>調整 :<br>縮小率 : | <u>Microsoft XPS Document Writer [A4][自動選択][縦]</u><br>全ページ, 1部, ラベル開始位置 1<br>印刷位置調整 無し<br>100 % |  |  |  |  |  |  |

111

### (5) ファイルを検知した時の動作指定

ファイルを検知した時の動作指定

実行モード : ● 印刷 ● フレビュー ● 設定ダイアログの表示
 ※タスクトレイメニューの実行モードの指定が「自動印刷指示ごとの実行モード」の時に有効

監視対象フォルダにて nouhin.csv ファイルを検知した際の動きを設定します。

「本書では設定ダイアログ」の表示を設定します。

実行モードは下記の3つがあります。

①【印刷】

ファイル検知時に、直接印刷を行います。

②【プレビュー】

ファイル検知時に印刷プレビュー画面を表示します。

③【設定ダイアログの表示】

ファイル検知時に印刷範囲、印刷位置の微調整を設定するダイアログが表示されます。

ダイアログ下部の「プレビュー」・「印刷」ボタンを押すことによりそれぞれ実行する事ができます。

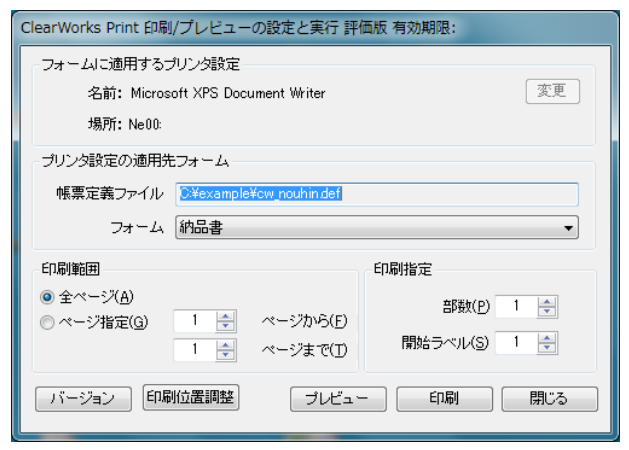

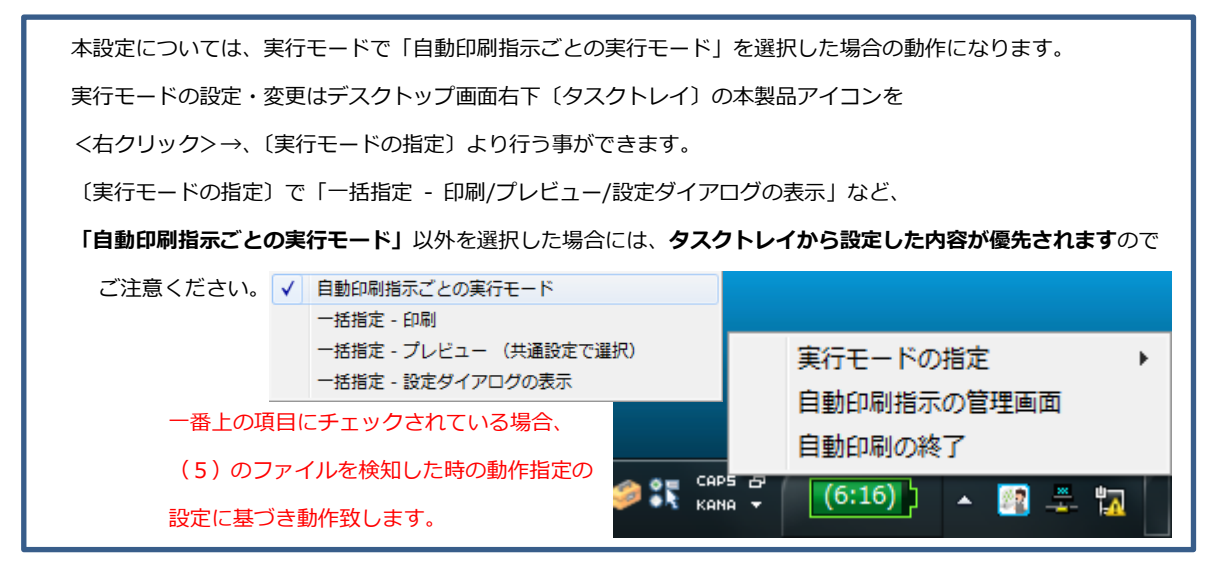

# (6)コマンド連携

| コマンド連携 | :印刷パラメータを印          | 制データ内に付加して実行するモード |          |
|--------|---------------------|-------------------|----------|
|        | コマンド連携              | : 🔲 有効            |          |
|        | 帳票定義ファイル<br>参照フォルダー | : <u>*未設定*</u>    |          |
| 設定をおこな | うためには、*未設定*         | 部分をクリックしてください。    | OK キャンセル |

# コマンド連携を実施する場合の項目です。

設定の必要はございません。

本書にある例に合わせて設定を行うと、以下のようになります。

| 自動印刷 - 自                                                                                                    | 動印刷指示の登録/                                |                                                                                                    |
|----------------------------------------------------------------------------------------------------|------------------------------------------|----------------------------------------------------------------------------------------------------|
| 登録名                                                                                                    |                                          |                                                                                                    |
| 請求                                                                                                    | 書サンプル                                    |                                                                                                    |
| ファイル監視(                                                                                                    | D指定                                      | ※青字の部分をクリックすると設定できます。                                                                                               |
| CSV<br>TAB                                                                                                    | 監視の活動化<br>監視対象パス                         | ◎ 活動                                                                                                    |
|                                                                                                    | 監視対象ファイル                                 | nouhin.csv                                                                                                    |
| 帳票出力の                                                                                                    | 指定                                       |                                                                                                    |
| and the second second s | 帳票定義ファイル                                 | <u>C:¥cw_def¥cw_nouhin.def</u>                                                                                      |
|                                                                                                    | データファイル形式                                | <u>カンマ区切り,タイトル行あり, SJIS</u>                                                                                         |
|                                                                                                    | 印刷時の改ページ                                 | <u>キー項目 - 項目 [伝票番号]の値が前レコードと異なる場合に改ページ</u>                                                                          |
|                                                                                                    | 印刷時に使用する                                 | <u>フォーム [納品書]を常に使用する</u>                                                                                            |
|                                                                                                    | 5% 公<br>印刷中の<br>確認操作                     | 確認操作を行なわない                                                                                                    |
| 出力に使用                                                                                                    | するプリンターの指定                               |                                                                                                    |
|                                                                                                    | プリンター名<br>印刷範囲 / 部数<br>印刷位置調整<br>印刷拡大縮小率 | <u>Microsoft XPS Document Writer [A4][自動選択][縦]</u><br>全ページ, <u>1部, ラベル開始位置 1</u><br>印刷位置調整 無し<br>100 %              |
| <br>  ファイルを検?                                                                                                    | 印した時の動作指定                                |                                                                                                    |
| え                                                                                                    | 実行モード                                    | <ul> <li>○ 印刷</li> <li>○ プレビュー</li> <li>● 設定ダイアログの表示</li> <li>※タスクトレイメニューの実行モードの指定が「自動印刷指示ごとの実行モード」の時に有効</li> </ul> |
| コマンド連携                                                                                                    | :印刷パラメータを印                               | ータ内に付加して実行するモード                                                                                                    |
|                                                                                                    | コマンド連携<br>帳票定義ファイル<br>参照フォルダー            | <b>一有効</b> *未設定*                                                                                                    |
| 設定をおこな                                                                                                    | うためには、*未設定*                              | をクリックしてください。                                                                                                    |

サンプルでご準備している請求書(cv\_seikyu.def)の出力設定につきましては、下記の通りになります。

| 自動印刷 - 自      | 動印刷指示の登録/           |                                                                           |
|---------------|---------------------|---------------------------------------------------------------------------|
| 登録名           |                     |                                                                           |
| 請求            | 書サンブル               |                                                                           |
| <br>  ファイル監視( | の指定                 | ※春字の部分をクリックすると設定できます。                                                     |
| CSV           | 監視の活動化              | : : • 活動                                                                  |
| TAB           | 監視対象パス              | : <u>C:¥cw watch</u>                                                      |
|               | 監視対象ファイル            | : seikyu.csv                                                              |
| 帳票出力の         | 指定                  |                                                                           |
|               | 帳票定義ファイル            | : <u>C:¥cw_def¥cw_seikyu.def</u>                                          |
| 4 <u>1111</u> | データファイル形式           | : <u>カンマ区切り,タイトル行あり, SJIS</u>                                             |
|               | 印刷時の改ページ            | : <u>キー項目 - 項目 [伝票番号1] の値が前レコードと異なる場合に改ページ</u>                            |
|               | 印刷時に使用する<br>フォーム    | : フォーム (請求書001) を常に使用する                                                   |
|               | 印刷中の<br>確認操作        | : <u>確認操作を行なわない</u>                                                       |
| 出力に使用         | するプリンターの指定          |                                                                           |
|               | プリンター名              |                                                                           |
|               | 印刷範囲/部数             | : 全ページ,1部,ラベル開始位置1                                                        |
|               | 印刷位置調整              | : 印刷位置調整 無し                                                               |
|               | 印刷拡大縮小率             | : <u>100 %</u>                                                            |
| ファイルを検        | 知した時の動作指定           |                                                                           |
| え             | 実行モード               | : ○ 印刷 ○ ブレビュー ◎ 設定ダイアログの表示<br>※タスクトレイメニューの実行モードの指定が「自動印刷指示ごとの実行モード」の時に有効 |
| コマンド連携        | :印刷パラメータを印          | 刷データ内に付加して実行するモード                                                         |
|               | コマンド連携              | : 同有効                                                                     |
|               | 転票定義ファイル<br>参照フォルダー | : <u>*未設定*</u>                                                            |
| 設定をおこな        | うためには、*未設定*         | 部分をクリックしてください。                                                            |